## How do I lock a clinical note?

07/24/2024 4:10 pm EDT

With DrChrono you can electronically sign a note when the note is locked. Clinical notes are rendered in PDF format. There are several ways to navigate to the clinical note in order to sign and lock the document.

The most common ways to get to the clinical note are:

1. Open the appointment and click View Clinical Note.

| chedule App                                       | ointment                                                |                       |                      |                   |                |                 |              |           |
|---------------------------------------------------|---------------------------------------------------------|-----------------------|----------------------|-------------------|----------------|-----------------|--------------|-----------|
| Appointment                                       | Billing Eli                                             | gibility Vitals       | Growthcha            | rts Flags         | Log Comm.      | Revisions       | Custom Data  | MU Helper |
| Ty<br>VARNING: This                               | pe <ul> <li>Appointment</li> </ul> patient is pre-popul | : OVideo Visit        | UWalk-in U           | Transition of Car | re 🗌 Referral  |                 |              |           |
| Provider                                          | James Smith                                             | ~                     |                      | Billing           | - If different | t to provider - | ~            |           |
| Patient                                           | Peter Django - 12                                       | /21/1993 🕂 🕂          | / 🧭 🖻                | Office:           | Primary Off    | ïce             | • <b>+</b> 🥖 |           |
| Reason:                                           |                                                         |                       |                      | Profile:          |                |                 | ~            |           |
| Scheduled:                                        | 10/19/2020                                              | Time 09:00AM          | \$                   | Exam:             | Exam 1         |                 | ~            |           |
| Duration:                                         | 30 minutes                                              | Allow overlapping     |                      | Color:            |                |                 |              |           |
| Notes:                                            |                                                         |                       |                      | Status:           |                |                 | ~            |           |
|                                                   |                                                         |                       | 4                    |                   | 0h 3m          |                 |              |           |
| Consent<br>Forms:                                 |                                                         |                       |                      |                   | C Vie          | w Clinical Note |              |           |
| 1 011101                                          |                                                         |                       |                      |                   | View A         | II Appointments | 5            |           |
| Recurring App<br>Arrange a Folk<br>View Active Re | ointment Aschedule<br>ow-up Reminder<br>eminders:       | ed appointment cannot | be converted to a re | curring series.   |                |                 |              |           |
| Choose a Remi                                     | nder Profile:                                           |                       |                      | ~                 |                |                 |              |           |

2. From the patient's chart, go to **Appointments** and click **Edit Note**.

| Schedule Clinical Patients | Reports Billing              | g Accoun    | t Help              | ≸ X       |           |                   |              |                  |                  |                | Sea     | rch            |              | 30 =27 +      |
|----------------------------|------------------------------|-------------|---------------------|-----------|-----------|-------------------|--------------|------------------|------------------|----------------|---------|----------------|--------------|---------------|
| + Add new patient          |                              |             | Peter Djan          | go (N     | lale   26 | 6 years o         | ld   Dec. 21 | , 1993 ) 🥒       |                  |                |         |                | I            | OJPE000001    |
| Demographics               | 35                           |             | Phone: (84          | 4) 569-86 | 328       | Email:            | Missing      | Date /           | Added: Aug. 1    | 3, 2020        |         |                |              |               |
| Appointments               | -                            |             | Address: 100<br>Sur | nyvale ,  | CA 9408   | 35                |              | Next Scheduled   | Appt: Mon C      | ct 19, 2020    |         |                |              |               |
| Clinical Dashboard         |                              |             | CDS: Ac             | dult Immu | unization | Schedule          | e Age: 22-26 |                  |                  |                |         |                |              |               |
| Documents                  | New Referral                 | Fax Demog   | raphics             | Print Der | nograph   | lics              |              |                  |                  |                | 🖤 Vita  | Is + Sched     | lule New Ap  | pointment     |
| Tasks 1                    |                              |             |                     |           |           |                   |              |                  |                  |                |         |                |              |               |
| Problem List 2             | Future Appoir                | Itments     |                     |           |           |                   |              |                  |                  |                |         | Pr             | int Future A | pointments    |
| Medication List 3          |                              | innentis    |                     |           |           |                   |              |                  |                  |                |         | FI             | int Future A | opointments   |
| Send eRx                   | Scheduled Time               | Provider    | Billing Provide     | er        | Reason    | Notes             | Office       | Exam Room        | Address App      | ointment Statu | s       | Billing Status | Profile      | Actions       |
| Allergy List               | No Future Appointme          | nt          |                     |           |           |                   |              |                  |                  |                |         |                |              |               |
| Drug Interactions          |                              |             |                     |           |           |                   |              |                  |                  |                |         |                |              |               |
| COMe                       | Past Appointr                | nents       |                     |           |           |                   |              |                  |                  |                |         |                |              | Print History |
| CQIVIS                     | Scheduled Time               | Provider    | Billing Provider    | Reason    | Notes     | Office            | Exam Room    | Appointment Stat | us Billing Statu | # Reminders    | Profile | Actions        |              |               |
| Intake Data                | Mon Oct 19, 2020<br>9:00a.m. | James Smith | None                |           |           | Primary<br>Office | Exam 1       |                  |                  | 0              |         | / Edit Appele  |              | dit Note      |

3. Go to Clinical > Clinical Notes and select Start Note or Edit Note for the note you need to complete and lock.

| Schedule       | Clinical Patients Reports B                    | illing Account  | : Help 🛊 ;         | ×             |                        |         |                        | Search           | <b>50 127 +</b> |
|----------------|------------------------------------------------|-----------------|--------------------|---------------|------------------------|---------|------------------------|------------------|-----------------|
| SOAP No        | FORM TOOLS<br>Form Builder<br>Library          |                 |                    |               |                        |         |                        |                  |                 |
| Offices        | Archive                                        |                 |                    |               |                        |         |                        |                  | Edit Selection  |
| Primary Of     | Form Reorder<br>Complete Note Format           |                 |                    |               |                        |         |                        |                  |                 |
| Destara        | onpatient Forms                                |                 |                    |               |                        |         |                        |                  | Edit Selection  |
| James Sm       | Macro Buttons<br>Document Management           |                 |                    |               |                        |         |                        |                  | Euroseection    |
|                | CLINICAL                                       | -               |                    |               |                        |         |                        |                  |                 |
| Locked Sta     | Clinical Notes                                 | dering          | Exclude Can        | celled, No-Sh | ow, and Rescheduled    |         |                        | View Last: Day V | Veek Month Year |
| Patient's Na   | Audit Log<br>CDS Rules<br>Inventory Management | Contains Tex    | t                  | 10/12/202     | 10/19/2020             | Refresh |                        |                  |                 |
| Export Repo    | Patient Education Management                   | lotes in Report | Bulk Lock Notes    |               |                        |         |                        |                  | PAGE 1 OF 1     |
| Patient        | MU REPORTING                                   |                 | Rendering Provider |               | Locked (Rendering Sign | ned)    | Supervising Signed Off |                  |                 |
| Peter Django   | Meaningful Use 2014                            |                 | James Smith        |               | No                     |         | Not Needed             | <b>&gt;</b>      | Start Note      |
| Jenny (Jen) Ha | MIPS/MACRA                                     |                 | James Smith        |               | No                     |         | Not Needed             |                  | Edit (8463)     |
| Jenny (Jen) Ha | Clinical Quality Measures                      |                 | James Smith        |               | No                     |         | Not Needed             | Ca               | ancelled        |

Once you have arrived at the clinical note and are ready to sign click **Preview Note**.

| Schedule Clinical Patients Reports Billing | Account Help 💈 🗙              | (                                              |                     | l                | Search           |                           |
|--------------------------------------------|-------------------------------|------------------------------------------------|---------------------|------------------|------------------|---------------------------|
| H&P SOAP ADDITIONAL                        |                               |                                                |                     | View Appointment | Quick History    | Copy Previous Note -      |
| Preview Note                               |                               | Jenny (Jen) Harris (Female   40 years   02/1   | 1/1980   HAJE000001 | )                | Jam              | es Smith   10/15/2020     |
| onpatient / Check-In                       | 25                            | Back Pain                                      |                     |                  |                  |                           |
| Subjective                                 |                               | Primary Insurer: (62308) Cigna                 |                     |                  |                  |                           |
| Objective                                  |                               |                                                |                     |                  |                  |                           |
| Assessment                                 |                               |                                                | Lat                 | Growthcharts     | tals             | ection                    |
| Plan                                       |                               |                                                |                     |                  | er nin se        |                           |
| Medications & Allergies                    | Yes Include in N              | Note                                           |                     | "Add to          | note" must be ch | ecked for this to render. |
| Billing                                    |                               |                                                |                     |                  |                  |                           |
|                                            | HPI                           |                                                | Social HX           |                  |                  |                           |
|                                            | Jenny (Jen) Harris is a 40 ye | ear year old female presenting with back pain. | non-contributory    |                  |                  |                           |
|                                            | Family HX                     |                                                |                     |                  |                  |                           |
|                                            | None                          |                                                |                     |                  |                  |                           |
|                                            | Past Medical HX               |                                                |                     |                  |                  |                           |
|                                            | na                            |                                                |                     |                  |                  |                           |

In the note preview screen, the signature will be listed as **Pending** at the bottom of the note until it is signed and locked. When you are ready to sign and lock the note click **Sign & Lock**.

| Schedule Clinical Patients Reports Billing | Account Help 🛊 🗙                                                                            | Search 😒 🗐 🛨                                                                                                    |
|--------------------------------------------|---------------------------------------------------------------------------------------------|----------------------------------------------------------------------------------------------------|
| H&P SOAP ADDITIONAL                        | Status: Not Locked                                                                          | +Amendments Revisions View Fax Sign & lock Edit Sections Print sections                                                                                                    |
| Preview Note                               | To change note format, click on Clinical > Complete Note Format                             | ۵.                                                                                                    |
| onpatient / Check-In<br>Subjective         | no tremors or other involuntary r                                                           | se, the mean less, the period sets of the third less of these of set sets and the ting ting,<br>novements ENDOCRINE: no heat or cold intolerance, no excessive sweating,                                     |
| Objective                                  | no excessive thirst or hunger, no<br>depression, no memory change<br>GENERAL AAQV3 NAD norm | polyuria, no change in glove or shoe size PSYCHIATRIC: no nervousness, no                                                                                                    |
| Assessment                                 | HEENT: no gross deformity, sol<br>boggy nasal mucosa, no eryther                            | a rote of oneocoonicous, good polocities in Figure<br>a enicteric, coMi, normal conjunctivae, PERRLA, no sinus tenderness, no<br>ma of throat, no exudate of throat, no lesions of throat, no enlargement of |
| Medications & Allergies                    | tonsils, TM clear<br>SKIN: no lesions, no rash<br>NECK:                                     |                                                                                                    |
| Billing                                    | Supple. No lymphadenopathy/te<br>CARDIOVASCULAR: RRR, no .<br>S41100/S1/CTAR pp.od/worldf   | ndemess (-) thyromegaly<br>VP, no carolid bruits, no murrururs, rubs or gallops, S1 S2 present, no S3, no<br>warvand A 8000 KBN and nan tandar and distancial and wairely across an                          |
|                                            | trauma on inspection, normal bo<br>CVA tenderness, no hepatospie                            | we sound a life quadrants, no masses noted on light or deep palpation, no<br>nomegaly, no rebound tenderness                                                                                                 |
|                                            | Assessment:                                                                                 |                                                                                                    |
|                                            | Type Code ICD-10-CM Condition MF                                                            |                                                                                                    |
|                                            | Medications & Aller Was go                                                                  | enerated at 10/19/2020 9:17Al                                                                                                    |
|                                            | [Fage i]                                                                                    |                                                                                                    |
|                                            |                                                                                             |                                                                                                    |

After the note is signed and locked, the e-signature of the rendering provider will appear with a time and date

stamp reflecting when the note was signed and locked.

|                                       |           |      |      |      |                                |               |                      |                               | E-signed b<br>This page                                      | by James Smith on 10/19/2020<br>was generated at 10/19/2020 | 9:25AM EDT<br>9:25AM EDT  |
|---------------------------------------|-----------|------|------|------|--------------------------------|---------------|----------------------|-------------------------------|--------------------------------------------------------------|-------------------------------------------------------------|---------------------------|
| Schedule Clinical Patients Reports Bi | lling Acc | ount | Help | \$ × | Milk<br>penicilin<br>d00170 as | pirin         |                      |                               | Hives<br>Hives<br>Hives                                      | Search                                                      | <b>⊵</b> ³0 <b>≡</b> 1) + |
| View Locked Note                      |           |      |      |      | Plan:<br>PHYSIC                | AL THERAF     | Y: 3x/week           | /6 weeks                      |                                                              |                                                             |                           |
| onpatient / Check-In                  |           |      |      |      | Type<br>CPT                    | Code<br>1135F | Modifiers            | Quantity<br>1.00 UN           | Description<br>EPSD BK PAIN FOR >6 WKS                       |                                                             |                           |
| Objective<br>Assessment<br>Plan       |           |      |      |      |                                |               |                      |                               |                                                              |                                                             |                           |
| Medications & Allergies               |           |      |      |      |                                |               |                      |                               |                                                              |                                                             |                           |
| Billing                               |           |      |      |      | [Page 2]                       |               | E-signed<br>This pag | d by James Si<br>ge was gener | with on 1019/2020 9-25AM EDT<br>Held at 1019/2020 9-25AM EDT | Powered by drchrono                                         |                           |

The note status bar will reflect: Locked by Rendering Provider, along with the option to unlock the clinical note.

| ing Provider | ked by Rendering | Status: |  |
|--------------|------------------|---------|--|
|--------------|------------------|---------|--|

+ Amendments Revisions View Fax Unlock Send to Onpatient Print sections

All patient data listed in this article is sample data. This is not a real person or real patient data.